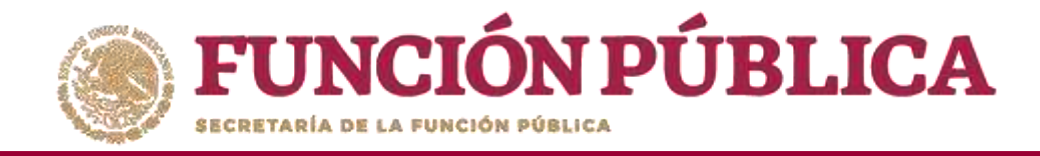

#### Haga clic en Editar material para hacer modificaciones en el archivo registrado.

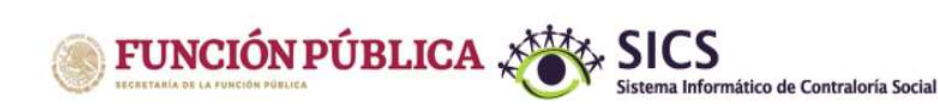

PROGRAMA FEDERAL DE DESARROLLO SOCIAL 950000

JOSUE LUIS MARTINEZ GARNICA Ejecutora

Ejercicio fiscal de trabajo actual 2016 Versión 2.1 24-05-2017 17:43:16 ė

Θ

| Documentos Normativos ► PETCS ► Apo          | iyos ▶ Materiales ▶ Comit | tes ► Administración ► I | Informes (antes Cédulas de Vigilan | cia e Informes Anuales | ;) ▶ Reportes ▶       | O Nuevo  | / Editar      | 🕑 Guardar     | 1 Borra |
|----------------------------------------------|---------------------------|--------------------------|------------------------------------|------------------------|-----------------------|----------|---------------|---------------|---------|
| LISTA DE MATERIALES DE DIFUSIÓN              |                           |                          |                                    | _                      | _                     |          |               |               |         |
| PROGRAMA                                     | ENTIDAD                   | NOMBRE DEL MATERIAL      | TIPO DE MATERIAL                   | CANTIDAD PRODUCIDA     | Cantidad: Distrebuida | ARCHI    | vo de Materia | 1             | ACCIÓN  |
| PROGRAMA FEDERAL DE DESARROLLO SOCIAL 950000 | DISTRITO FEDERAL          | TRIPTICOS                | IMPRESOS                           | 50                     | 0                     |          | 90N.png       | ſ             |         |
| PROGRAMA FEDERAL DE DESARROLLO SOCIAL 950000 | DISTRITO FEDERAL          | DIPTICO                  | IMPRESOS                           | 320                    | o                     | MAT DIFU | SIÓN.png Ed   | itar material | 1       |
|                                              |                           |                          | Totales:                           | 370                    | 0                     |          |               |               |         |
|                                              |                           |                          | (4) (4) 1 (22 (2))                 |                        |                       |          |               |               |         |
|                                              |                           |                          | <b>\$</b> 4                        |                        |                       |          |               |               |         |

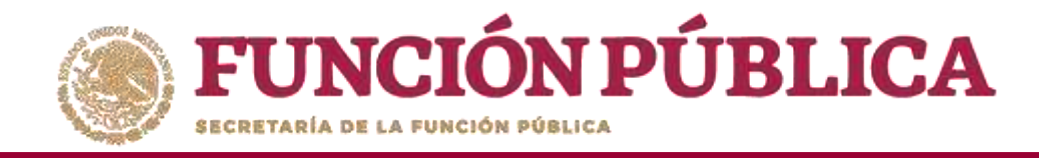

En esta pantalla puede cambiar el Nombre del material, adjuntar un nuevo archivo y modificar la cantidad de material producido por la Instancia Ejecutora.

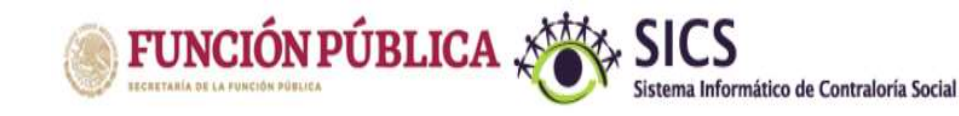

PROGRAMA FEDERAL DE DESARROLLO SOCIAL 950000

JOSUE LUIS MARTINEZ GARNICA Ejecutora Ejercicio fiscal de trabajo actual 2016 Versión 2.1 24-05-2017 17:43:16

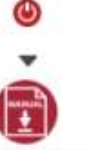

Documentos Normativos → PETCS → Apoyos → Materiales → Comites → Administración → Informes (antes Cédulas de Vigilancia e Informes Anuales) → Reportes →

| ultar Materiales de Difusión                                  |                                                                                                    |                                                                                                    |                                                                                                    |                                                                                                    | C                                                                                                    | Nuevo                                                                                                    | 2 Editar                                                                                                    | 🗏 Guardar                                                                                                    | ⊕ Borrar                                                                                                    |
|---------------------------------------------------------------|----------------------------------------------------------------------------------------------------|----------------------------------------------------------------------------------------------------|----------------------------------------------------------------------------------------------------|----------------------------------------------------------------------------------------------------|----------------------------------------------------------------------------------------------------|----------------------------------------------------------------------------------------------------|----------------------------------------------------------------------------------------------------|----------------------------------------------------------------------------------------------------|----------------------------------------------------------------------------------------------------|
|                                                               |                                                                                                    |                                                                                                    |                                                                                                    |                                                                                                    |                                                                                                    |                                                                                                    |                                                                                                    |                                                                                                    |                                                                                                    |
| ENTIDAD                                                       | NOMBRE DEL MATERIAL                                                                                                    | TIPO DE MATERIAL                                                                                                    | CANTIDAD PRODUCIDA                                                                                                    | CANTIDAD DISTRIB                                                                                                    | UIDA                                                                                                    | ARCH                                                                                                    | iivo de Materi.                                                                                                    | <u>u</u>                                                                                                    | ACCIÓN                                                                                                    |
| MODIFCAR MATERIALES DE DIF                                    | fusión                                                                                                    |                                                                                                    |                                                                                                    |                                                                                                    | ×                                                                                                    | MAT DIF                                                                                                    | JSIÓN.png                                                                                                    | 1)                                                                                                    | 2                                                                                                    |
| à → Materiales → Materiales de Di                             | ifusión 🕨 Consultar Materiales                                                                                                    | de Difusión                                                                                                    | O Nuevo 🦯 Editar                                                                                                    | 🗑 Guardar                                                                                                    | 💼 Borrar                                                                                                    | MAT DIF                                                                                                    | JSIÓN.png                                                                                                    |                                                                                                    | 1                                                                                                    |
| REGISTRAR MATERIALES DE D                                     | nfusión                                                                                                    |                                                                                                    |                                                                                                    |                                                                                                    |                                                                                                    |                                                                                                    |                                                                                                    |                                                                                                    |                                                                                                    |
| (*)Nombre del material: *                                     |                                                                                                    | TRÍPTICOS                                                                                                    | *                                                                                                    |                                                                                                    |                                                                                                    |                                                                                                    | _                                                                                                    |                                                                                                    | _                                                                                                    |
| (*)Ingrese archivo de material: *<br>(*)Cantidad Producida: * |                                                                                                    | MAT DIFUSION.png Seleccio                                                                                                    | nar Archivo                                                                                                    |                                                                                                    |                                                                                                    |                                                                                                    |                                                                                                    |                                                                                                    |                                                                                                    |
| (*)Entidad Federativa: *                                      |                                                                                                    | DISTRITO FEDERAL                                                                                                    |                                                                                                    |                                                                                                    |                                                                                                    |                                                                                                    |                                                                                                    |                                                                                                    |                                                                                                    |
|                                                               | ENTIDAD<br>ENTIDAD<br>MODIFCAR MATERIALES DE DII<br>A > Materiales > Materiales de Di<br>REGISTRAR MATERIALES DE E<br>(*)Nombre del material: *<br>(*)Ingrese archivo de material: *<br>(*)Cantidad Producida: *<br>(*)Entidad Federativa: * | ENTIDAD       NOMBRE DEL MATERIAL         MODIFCAR MATERIALES DE DIFUSIÓN         A > Materiales > Materiales de Difusión > Consultar Materiales         REGISTRAR MATERIALES DE DIFUSIÓN         (*)Nombre del material: *         (*)Cantidad Producida: *         (*)Entidad Federativa: * | Entitlad       Nomere del Materiales       Tipo de Materiale         MODIFCAR MATERIALES DE DIFUSIÓN       Materiales de Difusión > Consultar Materiales de Difusión         REGISTRAR MATERIALES DE DIFUSIÓN       (*)Nombre del material: *       TRÍPTICOS         (*)Nombre del material: *       MAT DIFUSION.png       Selección         (*)Cantidad Producida: *       50       DISTRITO FEDERAL | ultar Materiales de Difusión   Entituad Nomasse del Material   Entituad Nomasse del Material   MODIFCAR MATERIALES DE DIFUSIÓN | ENTIDAD       NOMBRE DEL MATERIAL       TIPO DE MATERIAL       CANTIDAD PRODUCIDA       CANTIDAD DISTREE         MODIFCAR MATERIALES DE DIFUSIÓN | ENTIDAD NOMERE DEL MATERIAL   ENTIDAD NOMERE DEL MATERIAL   TIPO DE MATERIAL   CANTIDAD PRODUCCIDA   CANTIDAD PRODUCCIDA   CANTIDAD DISTRIBUIDAN     MODIFCAR MATERIALES DE DIFUSIÓN   * Materiales * Materiales de Difusión * Consultar Materiales de Difusión   REGISTRAR MATERIALES DE DIFUSIÓN   (*)Nombre del material: *   (*)Nombre del material: *   (*)Nombre del material: *   (*)Cantidad Producida: *   50   DISTRITO FEDERAL | Ultar Materiales de Difusión  ENTIDAD  NOMARE DEL MATERIAL  ENTIDAD  NOMARE DEL MATERIAL  ENTIDAD  NOMARE DEL MATERIAL  ENTIDAD  NOMARE DEL MATERIAL  CANTIDAD  PRODUCCIDA  CANTIDAD  PRODUCCIDA  CANTIDAD  DISTRITO  FEDERAL  NOMARE DEL  NUEVO  NUEVO  ENTIDAD  NUEVO  ENTIDAD  ENTIDAD  ENTIDAD | Ulter Materiales de Difusión  NOMBRE DEL MATERIAL  ENTEDAD  NOMBRE DEL MATERIAL  ENTEDAD  NOMBRE DEL MATERIAL  ENTEDAD  NOMBRE DEL MATERIAL  CONTIDAD  PRODUCEDA  CONTIDAD  PRODUCEDA  PRODUCEDA  PRODUCEDA | Ulter Materiales de Difusión   ENTIDAD NOMBRE DEL MATERIAL   ENTIDAD NOMBRE DEL MATERIAL   ENTIDAD NOMBRE DEL MATERIAL   MODIFCAR MATERIALES DE DIFUSIÓN |

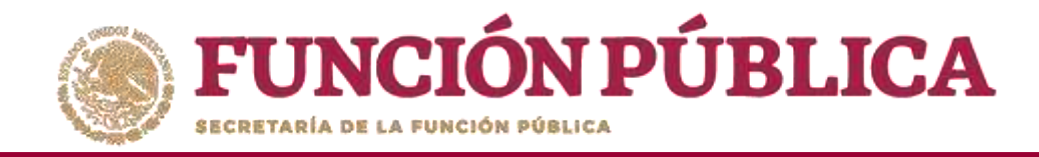

#### Al finalizar las modificaciones, haga clic en *Guardar*.

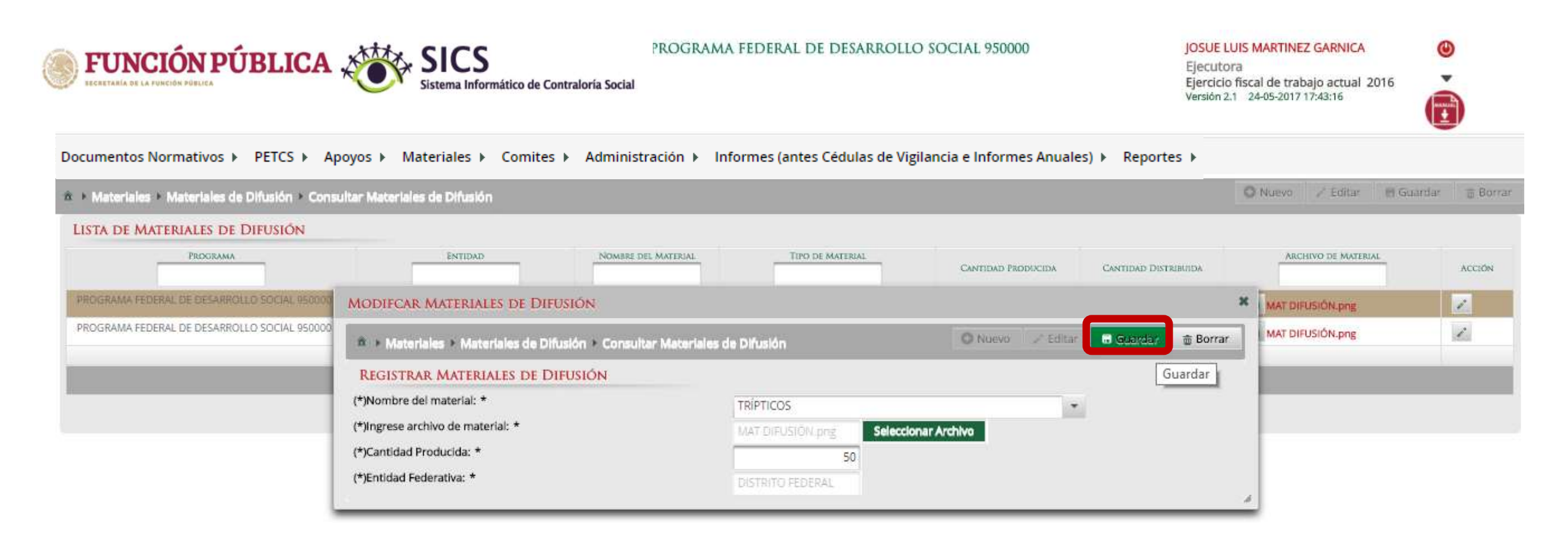

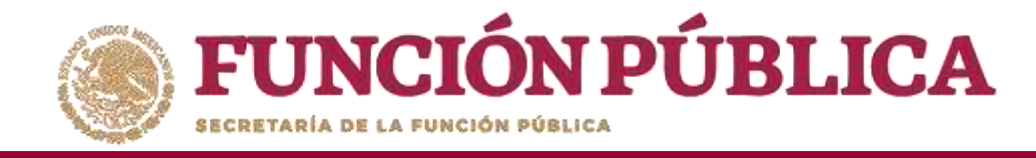

Si desea borrar el material registrado, haga clic en el ícono de acción *Borrar* y confirme la acción.

| <b>FUNCIÓN PÚBLICA</b>                         | Sistema Informático de Contraloría Social                                                                                                    | PROGRAMA FEDERAL DE DESARR                                    | OLLO SOCIAL 950000             | JOSUE LUIS MARTINE<br>Ejecutora<br>Ejercicio fiscal de trat<br>Versión 2.1 24-05-2017 | Z GARNICA (O)<br>Najo actual 2016<br>18:38:29 |
|------------------------------------------------|----------------------------------------------------------------------------------------------------|---------------------------------------------------------------|--------------------------------|---------------------------------------------------------------------------------------|-----------------------------------------------|
| Documentos Normativos   PETCS   Apoyo          | os 🕨 Materiales 🕨 Comites 🕨 Administración                                                                                                    | <ul> <li>Informes (antes Cédulas de Vigilancia e I</li> </ul> | Informes Anuales) 🕨 Reportes 🕨 |                                                                                       |                                               |
| 🗴 🕨 Materiales 🕨 Materiales de Difusión 🕨 Cons | sultar Materiales de Difusión                                                                                                    |                                                               |                                | O Nuevo                                                                               | 🖉 Editar 🛛 🔠 Guardar 🛛 🍵 Borrar               |
| LISTA DE MATERIALES DE DIFUSIÓN                | ENTIDAD                                                                                                    | E DEL MATERIAL                                                | Cantidad Producida C           | Cantidad Distrubuida                                                                  | HVO DE MATERIAL ACCIÓN                        |
| PROGRAMA FEDERAL DE DESARROLLO SOCIAL 950000   | MODIFCAR MATERIALES DE DIFUSIÓN  A + Materiales + Materiales de Difusión + Cons                                                                            | ultar Materiales de Difusión                                  | O Nuevo ∕ Editar 🕅             | B Guardar                                                                             | USIÓN.png                                     |
|                                                | REGISTRAR MATERIALES DE DIFUSIÓN<br>(*)Nombre del material: *<br>(*)Ingrese archivo de material: *<br>(*)Cantidad Producida: *<br>(*)Entidad Federativa: * | DÍPTICO<br>MAT DIFUSIÓN.png Se<br>320                         | eleccionar Archivo             | Borrar                                                                                |                                               |
|                                                |                                                                                                    |                                                               |                                |                                                                                       |                                               |

CONFIRMACIÓN DE LA BAJA × A ¿Desea confirmar el borrado? Si No

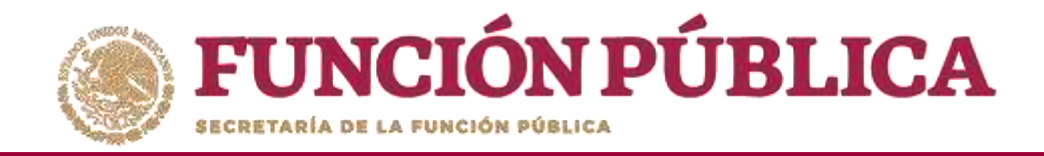

## MATERIALES DE CAPACITACIÓN

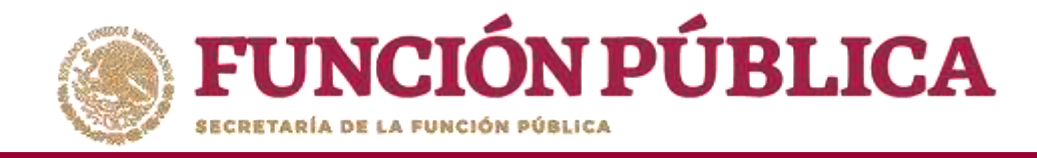

### PROCESO 9: DISTRIBUIR MATERIALES DE CAPACITACIÓN

#### Módulo: Materiales

Para distribuir los materiales de capacitación asignados por la Instancia Normativa y producidos por la Instancia Ejecutora, seleccione *Materiales de Capacitación* y haga clic en *Distribuir Materiales de Capacitación*.

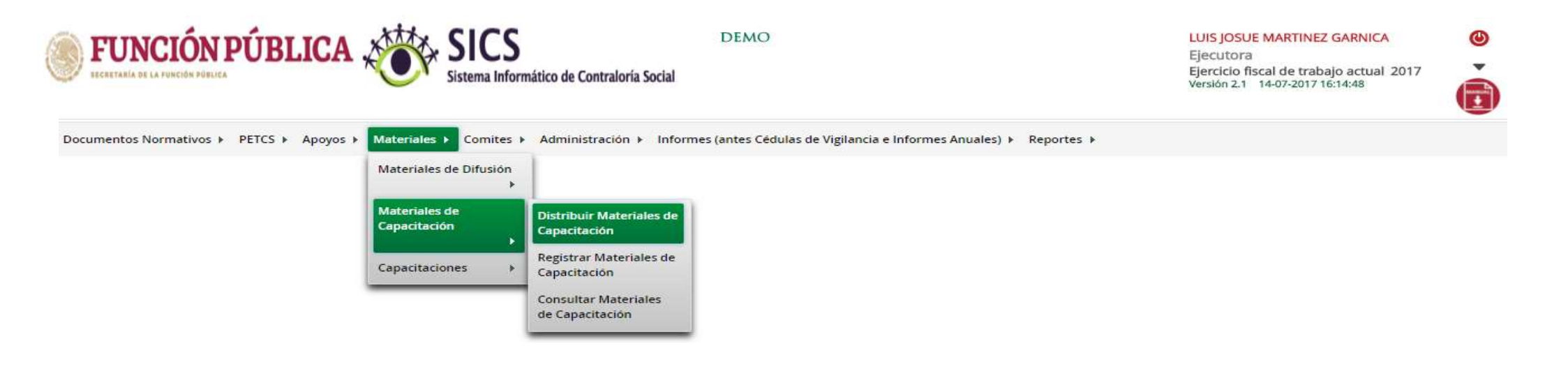

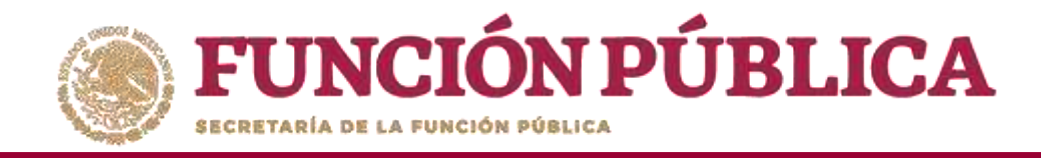

En la pantalla Materiales de capacitación a distribuir podrá consultar la cantidad asignada (por la Instancia Normativa) y la cantidad distribuida (por la Instancia Ejecutora).

| <b>FUNCIÓN PÚBL</b>                             | ICA 👋                                 | Sistema Informático de Con                          | F<br>traloría Social | ROGRAMA FEDERAL DE DESARRO              | DLLO SOCIAL 950000      |                     | JOSUE LUIS MARTINEZ<br>Ejecutora<br>Ejercicio fiscal de traba<br>Versión 2.1 25-05-2017 II | GARNICA<br>ajo actual 201<br>0:23:41 | 0<br>16                 | )        |
|-------------------------------------------------|---------------------------------------|-----------------------------------------------------|----------------------|-----------------------------------------|-------------------------|---------------------|--------------------------------------------------------------------------------------------|--------------------------------------|-------------------------|----------|
| Documentos Normativos > PETCS                   | ▶ Apoyos ▶ Ma<br>Itación ▶ Distribuir | ateriales ► Comites ►<br>Materiales de Capacitación | Administración 🕨     | Informes (antes Cédulas de Vigilancia e | Informes Anuales) 🕨 Rep | oortes 🕨            | P                                                                                          | O Nuevo                              | 🖯 Guardar               | 🖶 Borrar |
| MATERIALES DE CAPACITACIÓN A                    | DISTRIBUIR                            |                                                     |                      |                                         |                         |                     |                                                                                            |                                      |                         |          |
| PROGRAMA                                        | ENTIDAD                               | NOMBRE DEL MATERIAL                                 | TIPO DE MATERIAL     | ARCHIVO DE MATERIAL                     | FECHA DE ASIGNACIÓN     | PRODUCIDO           | TIPO EJECUTORA                                                                             | CANTIDAD<br>A<br>DISTRIBUIR          | Cantidad<br>Distribuida | ACCIÓN   |
| PROGRAMA FEDERAL DE DESARROLLO<br>SOCIAL 950000 |                                       | MANUAL PARA<br>INTEGRANTES DE<br>COMITE             | IMPRESOS             |                                         | 25/04/2017              | Instancia Normativa | Ejecutora Estatal                                                                          | 760                                  |                         | 0<br>2   |
|                                                 |                                       |                                                     |                      |                                         |                         |                     | Totales:                                                                                   | 760                                  | 0                       |          |
|                                                 |                                       |                                                     |                      | 14 44 <b>1</b> 44 44                    |                         |                     |                                                                                            |                                      |                         |          |
|                                                 |                                       |                                                     |                      | 8                                       |                         |                     |                                                                                            |                                      |                         |          |

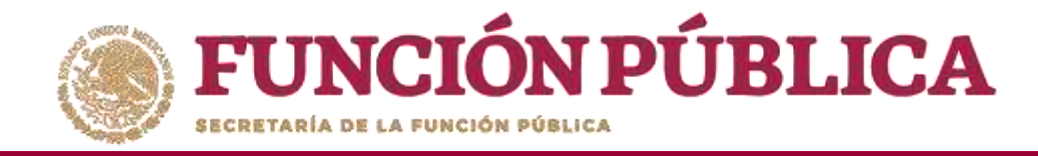

### Haga clic en *Consultar Archivo* para visualizar el material de capacitación registrado en el SICS.

| <b>FUNCIÓN PÚBL</b>                             | ICA 👋                                 | SICS<br>Sistema Informático de Co       | PF<br>ontraloría Social | ROGRAMA FEDERAL DE DESARROLLO                | 9 SOCIAL 950000     |                     | JOSUE LUIS MARTINEZ<br>Ejecutora<br>Ejercicio fiscal de traba<br>Versión 2.1 25-05-2017 10 | GARNICA<br>jo actual 201<br>):23:41 | 0<br>16                 | )        |
|-------------------------------------------------|---------------------------------------|-----------------------------------------|-------------------------|----------------------------------------------|---------------------|---------------------|--------------------------------------------------------------------------------------------|-------------------------------------|-------------------------|----------|
| Documentos Normativos ► PETCS                   | ▶ Apoyos ▶ Ma<br>Itación ▶ Distribuir | iteriales ► Comites ► /                 | Administración 🕨 In     | nformes (antes Cédulas de Vigilancia e Infor | mes Anuales) ▶ Rep  | ortes 🕨             | Z                                                                                          | O Nuevo                             | 🖰 Guardar               | t Borrar |
| MATERIALES DE CAPACITACIÓN A                    | DISTRIBUIR                            |                                         |                         |                                              |                     |                     |                                                                                            |                                     |                         | _        |
| PROGRAMA                                        | ENTIDAD                               | NOMBRE DEL MATERIAL                     | TIPO DE MATERIAL        | ARCHIVO DE MATERIAL                          | FECHA DE ASIGNACIÓN | PRODUCIDO           | TIPO EJECUTORA                                                                             | CANTIDAD<br>A<br>DISTRIBUTR         | CANTIDAD<br>DISTIUBUIDA | ACCION   |
| PROGRAMA FEDERAL DE DESARROLLO<br>SOCIAL 950000 |                                       | MANUAE PARA<br>INTEGRANTES DE<br>COMITE | IMPRESOS                | CAP/CITACION.pptx<br>Consultar Archivo       | 25/04/2017          | Instancia Normativa | Ejecutora Estatal                                                                          | 760                                 |                         | D<br>D   |
|                                                 |                                       |                                         |                         |                                              |                     | 1                   | Totales:                                                                                   | 760                                 | 0                       |          |
|                                                 |                                       |                                         |                         | 14 14 1 14                                   |                     |                     |                                                                                            |                                     |                         |          |
|                                                 |                                       |                                         |                         | 84                                           |                     |                     |                                                                                            |                                     |                         |          |

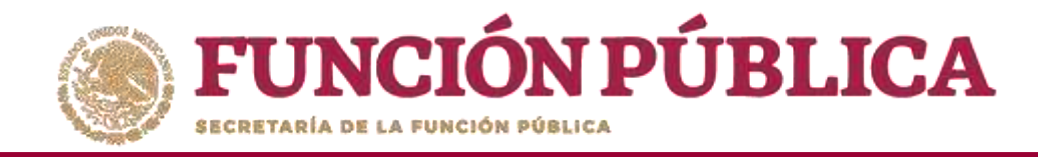

### Haga clic en el ícono *Registrar Distribución* para capturar la distribución del material asignado por la Instancia Normativa.

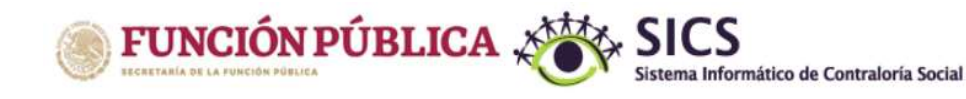

PROGRAMA FEDERAL DE DESARROLLO SOCIAL 950000

JOSUE LUIS MARTINEZ GARNICA Ejecutora Ejercicio fiscal de trabajo actual 2016

Versión 2.1 25-05-2017 10:23:41

e E

Documentos Normativos → PETCS → Apoyos → Materiales → Comites → Administración → Informes (antes Cédulas de Vigilancia e Informes Anuales) → Reportes →

| 🗴 🕨 Materiales 🕨 Materiales de Capaci            | itación 🕨 Distribuir | Materiales de Capacitación              |                  |                     |                     |                     |                   | O Nuevo I                   | 8 Guardar               | 🗊 Borrar |
|--------------------------------------------------|----------------------|-----------------------------------------|------------------|---------------------|---------------------|---------------------|-------------------|-----------------------------|-------------------------|----------|
| MATERIALES DE CAPACITACIÓN A                     | DISTRIBUIR           |                                         |                  |                     |                     |                     |                   |                             |                         |          |
| PROGRAMA                                         | ENTIDAD              | NOMBRE DEL MATERIAL                     | TIPO DE MATERIAL | ARCHIVO DE MATERIAL | FECHA DE ASIGNACIÓN | PRODUCIDO           | TIPO EJECUTORA    | CANTIDAD<br>A<br>DISTRIBUIR | CANTIDAD<br>DISTRIBUIDA | ACCIÓN   |
| PRIOGRAMA FEDERAL DE DESARROLLO<br>SOCIAL 950000 |                      | MANUAL PARA<br>INTEGRANTES DE<br>COMITE | IMPRESOS         |                     | 25/04/2017          | Instancia Normativa | Ejecutora Estatal | 760<br>Regis                | trar Distribució        | on       |
|                                                  |                      |                                         |                  |                     |                     |                     | Totales:          | 760                         | 0                       |          |
|                                                  |                      |                                         |                  | int and 1 are been  |                     |                     |                   |                             |                         |          |
|                                                  |                      |                                         |                  |                     |                     |                     |                   |                             |                         |          |

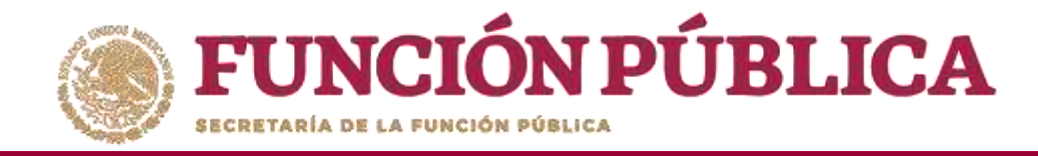

En la pantalla *Registrar Distribución de Materiales de Capacitación, se* selecciona el municipio y la localidad donde se entregaron los materiales, capture la cantidad entregada y la fecha en la que se realizó la distribución.

| Materiales + Materiales de Capital | acitación 🕨 Distribuir Materiales de Capacitación | O Nuevo | 🗑 Guardar | Borrar |
|------------------------------------|---------------------------------------------------|---------|-----------|--------|
| MATERIAL RESTANTE: 62              |                                                   |         |           |        |
| Material:                          | MANUAL PARA INTEGRANTES DE C                      |         |           |        |
| Producido                          | Instancia Normativa                               |         |           |        |
| *)Entidad Federativa:              | 09 - DISTRITO FEDERAL                             |         |           |        |
| *)Municipio:                       | 008 - IZTACALCO                                   |         |           |        |
| *)Localidad:                       | 0001 - IZTACALCO                                  |         |           |        |
| *)Cantidad a Distribuir:           | 698                                               |         |           |        |
| echa de Distribución.              | 22/05/2017                                        |         |           |        |

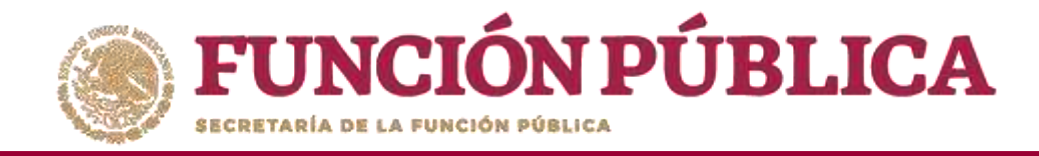

Al finalizar el registro, haga clic en *Guardar*.

**Nota**: el Sistema lleva un conteo del material distribuido, el cual no debe exceder al asignado por la Instancia Normativa.

| Registrar Distribución de M                           | ATERIALES DE CAPACITACIÓN                         | ×                      |
|-------------------------------------------------------|---------------------------------------------------|------------------------|
| Materiales + Materiales de Capa MATERIAL RESTANTE: 62 | icitación 🔸 Distribuir Materiales de Capacitación | S Nuevo Guardar Borrar |
| Material:                                             | MANUAL PARA INTEGRANTES DE (                      | Guardar                |
| Producido                                             | Instancia Normativa                               |                        |
| (*)Entidad Federativa:                                | 09 - DISTRITO FEDERAL                             |                        |
| (*)Municipio:                                         | 008 - IZTACALCO                                   |                        |
| (*)Localidad:                                         | 0001 - IZTACALCO                                  |                        |
| (*)Cantidad a Distribuir:                             | 698                                               |                        |
| Fecha de Distribución.                                | 22/05/2017 🕲                                      |                        |
|                                                       |                                                   |                        |

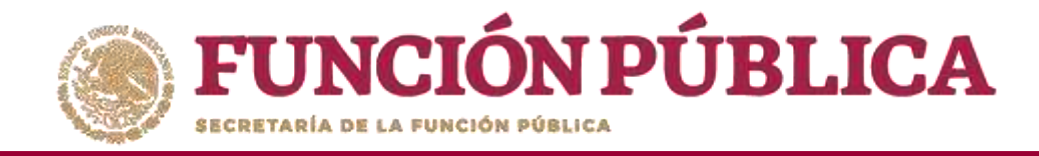

#### Haga clic en el ícono Editar Distribuciones si desea modificar la información capturada.

| <b>FUNCIÓN PÚBL</b><br>DECRETARÍA DE LA FUNCIÓN PÚBLICA | ICA , 👸                | SICS<br>Sistema Informático de C        | PRC                   | OGRAMA FEDERAL DE DESARR            | ollo social 950000      |                     | JOSUE LUIS MARTINEZ<br>Ejecutora<br>Ejercicio fiscal de trab<br>Versión 2.1 25-05-2017 1 | GARNICA<br>ajo actual 201<br>0:23:41 | 6<br>•                  |          |
|---------------------------------------------------------|------------------------|-----------------------------------------|-----------------------|-------------------------------------|-------------------------|---------------------|------------------------------------------------------------------------------------------|--------------------------------------|-------------------------|----------|
| Documentos Normativos > PETCS >                         | → <mark>A</mark> poyos | teriales ► Comites ► a                  | Administración 🕨 Info | rmes (antes Cédulas de Vigilancia e | Informes Anuales) 🕨 Rep | ortes ⊧             |                                                                                          |                                      |                         |          |
| A  Materiales  Materiales de Capaci                     | tación 🕨 Distribuir    | Materiales de Capacitación              |                       |                                     |                         |                     |                                                                                          | O Nuevo I                            | 5 Guardar               | 1 Borrar |
| MATERIALES DE CAPACITACIÓN A                            | DISTRIBUIR             |                                         |                       |                                     |                         |                     |                                                                                          |                                      |                         |          |
| PROGRAMA                                                | ENTIDAD                | NOMBRE DEL MATERIAL                     | TIPO DE MATERIAL      | ARCHIVO DE MATERIAL                 | FECHA DE ASIGNACIÓN     | PRODUCIDO           | TIPO EJECUTORA                                                                           | CANTIDAD<br>A<br>DISTRIBUTIR         | CANTIDAD<br>DISTRIBUIDA | ACCION   |
| PROGRAMA FEDERAL DE DESARROLLO<br>SOCIAL 950000         |                        | MANUAL PARA<br>INTEGRANTES DE<br>COMITE | IMPRESOS              |                                     | 25/04/2017              | Instancia Normatiya | Ejecutora Estatal                                                                        | 760                                  | 698                     |          |
|                                                         |                        |                                         |                       |                                     |                         |                     | Totales                                                                                  | Edita                                | r Distribucior          | nes      |
|                                                         |                        |                                         |                       | in in 1 ar bi                       |                         |                     |                                                                                          | _                                    |                         |          |
|                                                         |                        |                                         |                       | 84                                  |                         |                     |                                                                                          |                                      |                         |          |

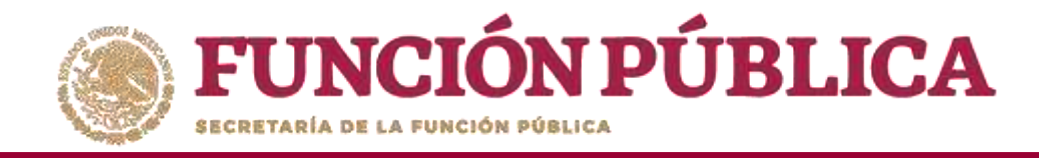

Haga clic en el ícono de acción para que se despliegue nuevamente la pantalla *Registrar Distribución de Materiales de Capacitación* y pueda editar la información o borrar todos los datos de la distribución registrados.

| WATERIAL RESTANTE.                                                                                                 | 62                                    |                                                                                                    |             |                     |             |
|----------------------------------------------------------------------------------------------------|---------------------------------------|----------------------------------------------------------------------------------------------------|-------------|---------------------|-------------|
| Entidad                                                                                                    | MUNICIPIO                             | LOCALIDAD                                                                                                    | Cantidad    | Fecha de Ásignación | ACCIÓN      |
| DISTRITO FEDERAL                                                                                                   | IZTACALCO                             | IZTACALCO                                                                                                    | 698         | 22/05/2017          |             |
|                                                                                                    |                                       | 14 44 1                                                                                                    | ** **       |                     |             |
|                                                                                                    |                                       |                                                                                                    |             |                     | _           |
|                                                                                                    |                                       |                                                                                                    |             |                     |             |
| GISTRAR DISTRIBUCH                                                                                                 | ón de Materiales de (                 | CAPACITACI                                                                                                    |             |                     |             |
|                                                                                                    |                                       |                                                                                                    |             |                     |             |
| Materiales > Materia                                                                                               | les de Capacitación 🕨 Distri          | buir Materiales de Capacitació                                                                                    | in          | O Nuevo 🔠 Guard     | dar 👘 Berre |
|                                                                                                    | Construction of the second second     |                                                                                                    |             |                     |             |
| ALERIAL RESTANTE                                                                                                   | 12                                    |                                                                                                    |             |                     | 1           |
| IATERIAL RESTANTE: 0                                                                                               | 52                                    |                                                                                                    | _           | _                   | Bor         |
| IATERIAL RESTANTE: (<br>laterial:                                                                                  | 52                                    | MANUAL PARA INTEGRANTES DE                                                                                        | EC          | _                   | Bor         |
| IATERIAL RESTANTE: 6<br>laterial:<br>roducido                                                                      | 52<br>. (                             | MANUAL PARA INTEGRANTES DE                                                                                        | 2           |                     | Bor         |
| IATERIAL RESTANTE: 6<br>laterial:<br>roducido                                                                      | 52<br>[                               | MANUAL PARA INTEGRANTES DE                                                                                        | 3           |                     | Bor         |
| IATERIAL RESTANTE: 6<br>laterial:<br>roducido<br>)Entidad Federativa:                                              | 52<br>[<br>[                          | MANUAL PARA INTEGRANTES DE<br>Instancia Normativa<br>09 - DISTRITO FEDERAL                                        | <b>T</b>    |                     | Bor         |
| ATERIAL RESTANTE: 6<br>aterial:<br>roducido<br>)Entidad Federativa:<br>)Municipio:                                 | 52<br>[<br>[<br>[<br>[                | MANUAL PARA INTEGRANTES DE<br>Instancia Normativa<br>08 - DISTRITO FEDERAL<br>006 - IZTACALCO                     | ₹<br>•      |                     | Bor         |
| ATERIAL RESTANTE: 6<br>roducido<br>)Entidad Federativa:<br>)Municipio:<br>)Localidad:                              | 52<br>[<br>[<br>]<br>[<br>]<br>]      | MANUAL PARA INTEGRANTES DE<br>Instancia Normativa<br>08 - DISTRITO FEDERAL<br>006 - IZTACALCO<br>0001 - IZTACALCO | ₹<br>▼<br>▼ |                     | Bor         |
| IATERIAL RESTANTE: 6<br>laterial:<br>)Entidad Federativa:<br>)Municipio:<br>)Localidad:<br>)Cantidad a Distribuir: | 52<br>[<br>[<br>[<br>[<br>[<br>[<br>[ | MANUAL PARA INTEGRANTES DE<br>Instancia Normativa<br>08 - DISTRITO FEDERAL<br>006 - IZTACALCO<br>0001 - IZTACALCO | ₹<br>▼<br>▼ |                     | Bor         |

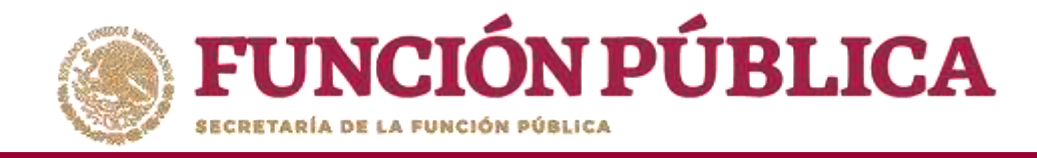

# PROCESO 10: REGISTRAR MATERIALES DE CAPACITACIÓN

#### Módulo: Materiales

Para registrar materiales de capacitación seleccione *Materiales de Capacitación* y haga clic en *Registrar Materiales de Capacitación*.

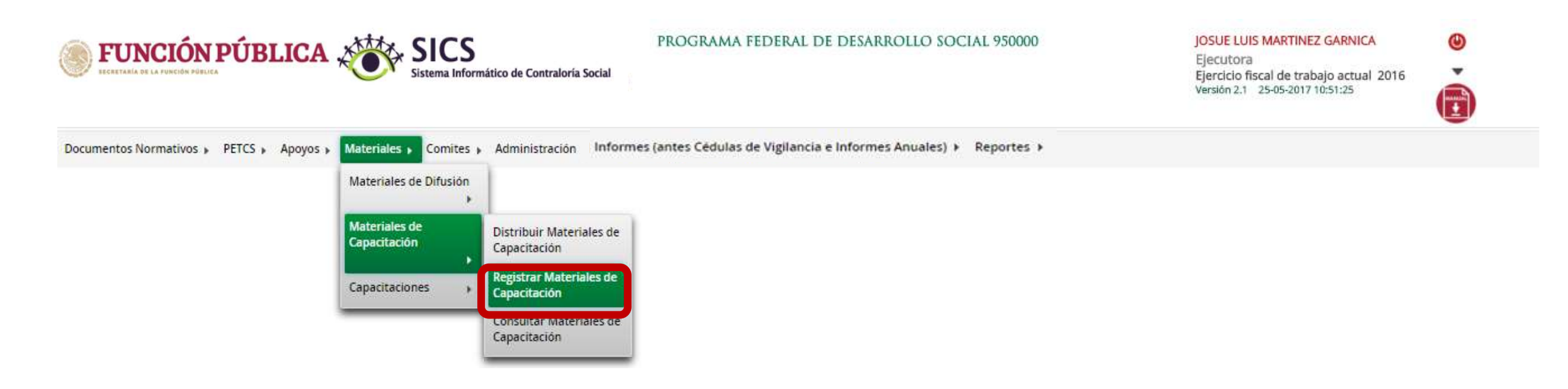

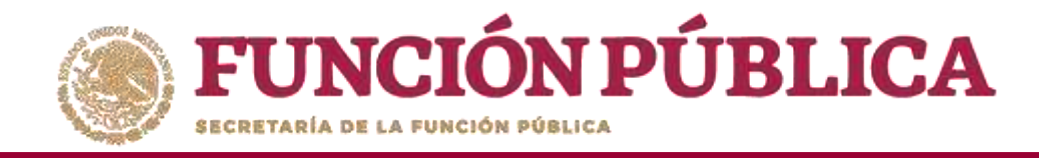

Para registrar materiales de capacitación, seleccione el Nombre del material, adjunte el archivo y registre la cantidad producida. Para comenzar, despliegue las opciones del campo *Nombre del material*.

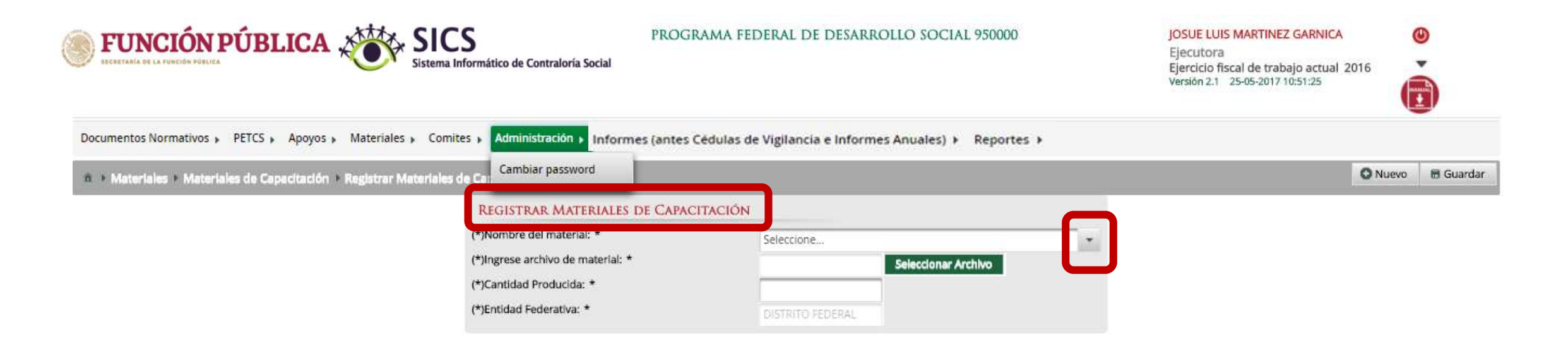

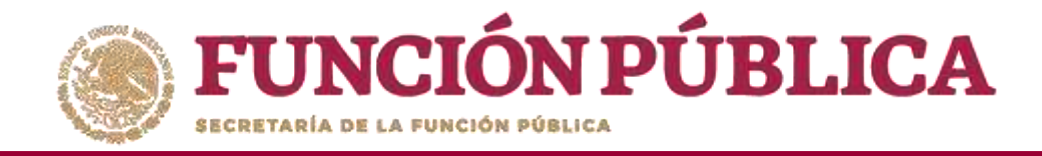

#### Seleccione el material a registrar.

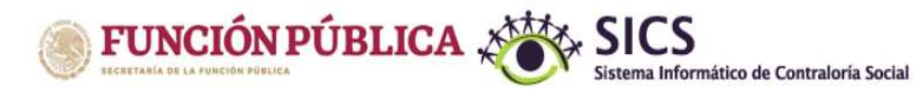

PROGRAMA FEDERAL DE DESARROLLO SOCIAL 950000

JOSUE LUIS MARTINEZ GARNICA

Ejecutora Ejercicio fiscal de trabajo actual 2016 Versión 2.1 25-05-2017 10:51:25

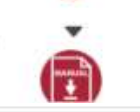

🖸 Nuevo 🛛 🖶 Guardar

٢

Documentos Normativos → PETCS → Apoyos → Materiales → Comites → Administración → Informes (antes Cédulas de Vigilancia e Informes Anuales) → Reportes →

RE (\*)No (\*)In (\*)Ca (\*)Er

\* Materiales + Materiales de Capacitación + Registrar Materiales de Capacitación

| gistrar Materiales de Capac                                                                           | TACIÓN                                                                                   |
|----------------------------------------------------------------------------------------------------|------------------------------------------------------------------------------------------|
| ombre del material: *<br>grese archivo de material: *<br>intidad Producida: *<br>itidad Federativa: * | Seleccione                                                                               |
|                                                                                                    | GUÍA PARA INTEGRANTES DE COMITÉ                                                          |
|                                                                                                    | MANUAL PARA BENEFICIARIOS<br>MANUAL PARA CIUDADANOS<br>MANUAL PARA INTEGRANTES DE COMITÉ |

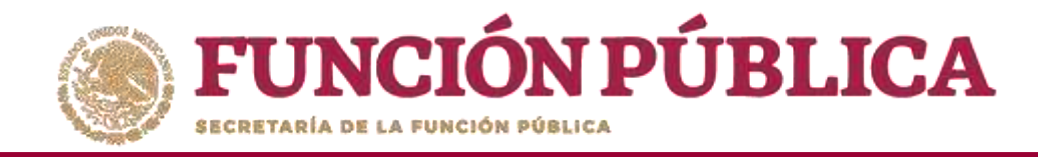

Haga clic en Seleccionar Archivo para adjuntar el material de capacitación que va a registrar.

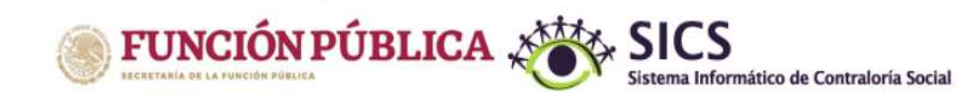

PROGRAMA FEDERAL DE DESARROLLO SOCIAL 950000

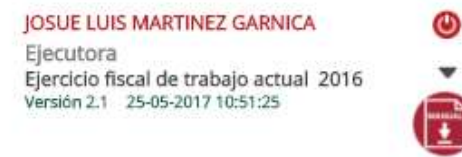

🖸 Nuevo 🛛 🔠 Guardar

Documentos Normativos → PETCS → Apoyos → Materiales → Comites → Administración → Informes (antes Cédulas de Vigilancia e Informes Anuales) → Reportes →

n Materiales Materiales de Capacitación Materiales de Capacitación,

| (*)Nombre del material: *         | GUÍA PARA INTEGRANTE | S DE COMITÉ         |
|-----------------------------------|----------------------|---------------------|
| (*)Ingrese archivo de material: * |                      | Seleccionar Archivo |
| (*)Cantidad Producida: *          |                      |                     |
| (*)Entidad Federativa: *          | DISTRITO SEDERAL     |                     |

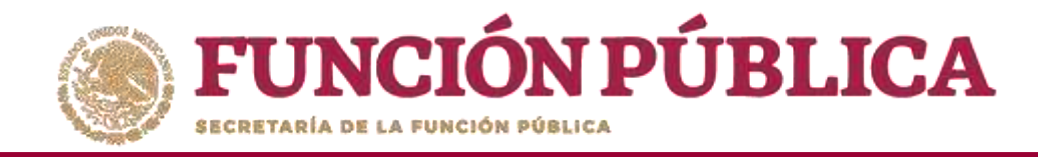

#### Haga clic en Seleccionar Archivo a Transferir para buscar el archivo.

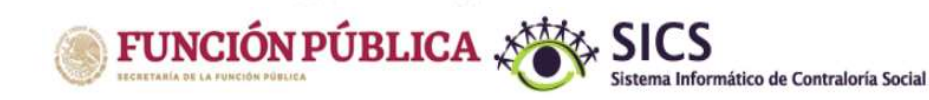

PROGRAMA FEDERAL DE DESARROLLO SOCIAL 950000

JOSUE LUIS MARTINEZ GARNICA Ejecutora Ejercicio fiscal de trabajo actual 2016 Versión 2.1 25-05-2017 10:51:25

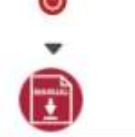

Documentos Normativos 🕨 PETCS 🕨 Apoyos 🕨 Materiales 🕨 Comites 🕨 Administración 🕨 Informes (antes Cédulas de Vigilancia e Informes Anuales) 🕨 Reportes 🕨

\* > Materiales > Materiales de Capacitación > Registrar Materiales de Capacitación

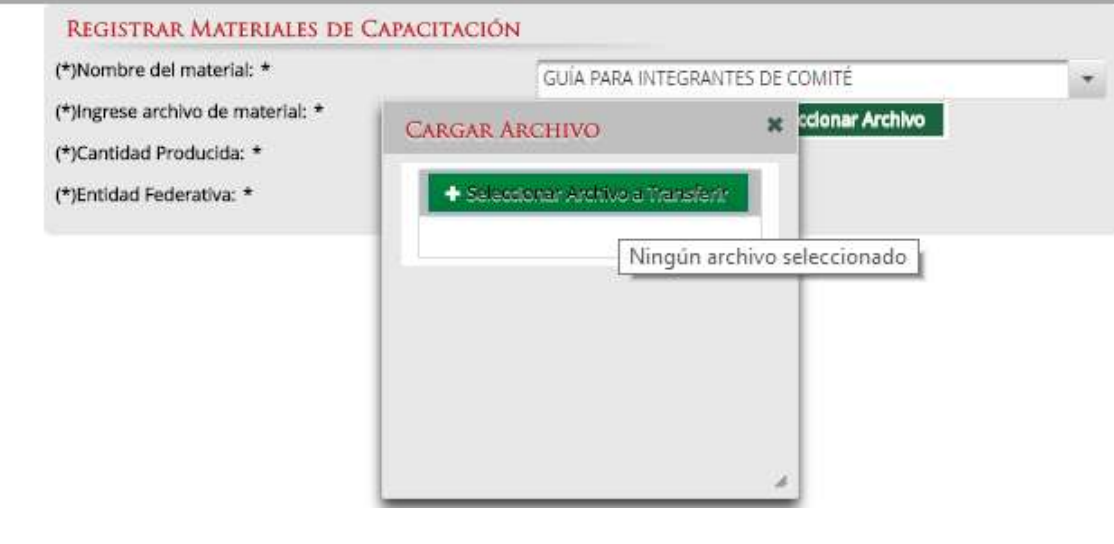

🖸 Nuevo 🛛 🖻 Guardar

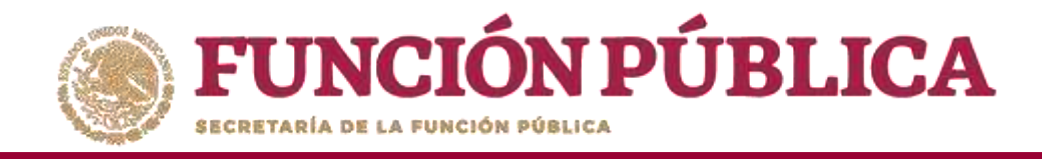

#### Localice y seleccione el archivo que va a adjuntar, y presione Abrir.

|                                                   | er 💿 Abrir                                                        |                  |                          |             |        |                             |  | × |         |       |
|---------------------------------------------------|-------------------------------------------------------------------|------------------|--------------------------|-------------|--------|-----------------------------|--|---|---------|-------|
| Materiales > Materiales de Capacitación > Registi | ← → · · ↑ 📴 > Este equipo > Imágenes > MATERIALES ANEXAR SICS v 🗸 |                  |                          |             |        | Buscar en MATERIALES ANEX 🔎 |  |   | O Nuevo | 🖨 Gua |
|                                                   | Organizar 👻 Nueva carpeta                                         |                  |                          |             |        | III 🔹 🔟 (                   |  |   |         |       |
|                                                   | NOTA INFORMA                                                      | Nombre           | Fecha                    | Tipo        | Tamaño | Etiquetas                   |  |   |         |       |
|                                                   | 🚳 OneDrive                                                        | MAT CAPACITACIÓ  | 14/07/2016 10:30 a.m.    | Archivo JPG | 9 KB   |                             |  |   |         |       |
|                                                   | 🛄 Este equipo                                                     | ann en estérnyng | 137 147 2010 20112 primi |             | 200 KB |                             |  |   |         |       |
|                                                   |                                                                   |                  |                          |             |        |                             |  |   |         |       |
|                                                   | Documentos                                                        |                  |                          |             |        |                             |  |   |         |       |
|                                                   | Escritorio                                                        |                  |                          |             |        |                             |  |   |         |       |
|                                                   | 📰 Imágenes                                                        |                  |                          |             |        |                             |  |   |         |       |
|                                                   | Música                                                            |                  |                          |             |        |                             |  |   |         |       |
|                                                   | Windows (Ci)                                                      |                  |                          |             |        |                             |  |   |         |       |
|                                                   | RECOVERY (D:)                                                     |                  |                          |             |        |                             |  |   |         |       |
|                                                   |                                                                   |                  |                          |             |        |                             |  |   |         |       |

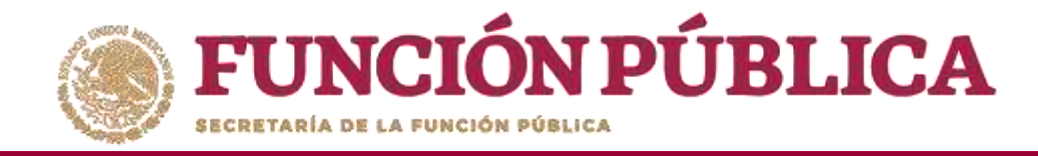

#### Por último, registre la cantidad producida del material de capacitación.

Documentos Normativos ▶ PETCS ▶ Apoyos ▶ Materiales ▶ Comites ▶ Administración ▶ Informes (antes Cédulas de Vigilancia e Informes Anuales) ▶ Reportes ▶

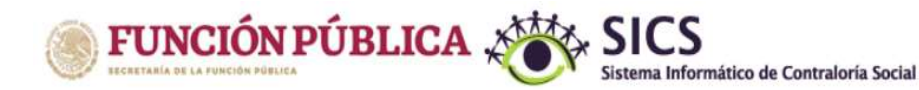

PROGRAMA FEDERAL DE DESARROLLO SOCIAL 950000

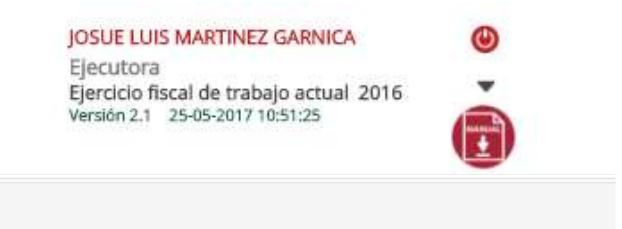

\* • Materiales • Materiales de Capacitación • Registrar Materiales de Capacitación

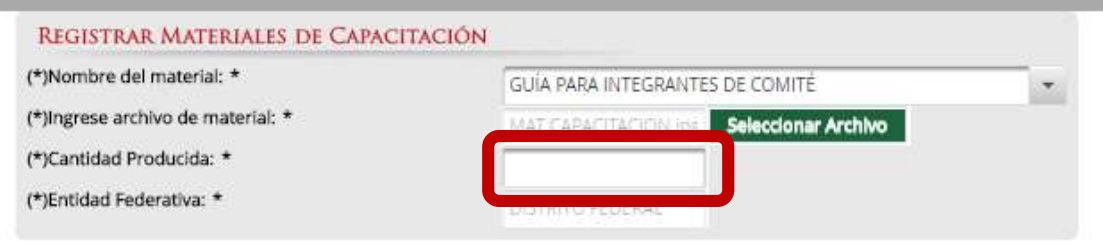

O Nuevo 🛛 🗟 Guardar

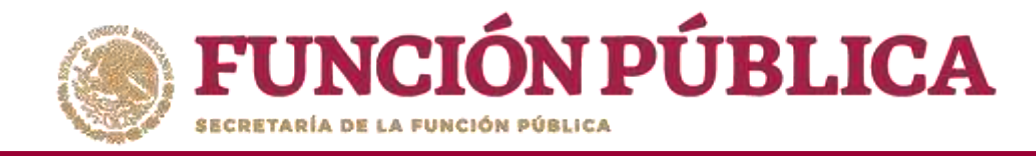

#### Una vez que haya capturado la información solicitada, haga clic en *Guardar*.

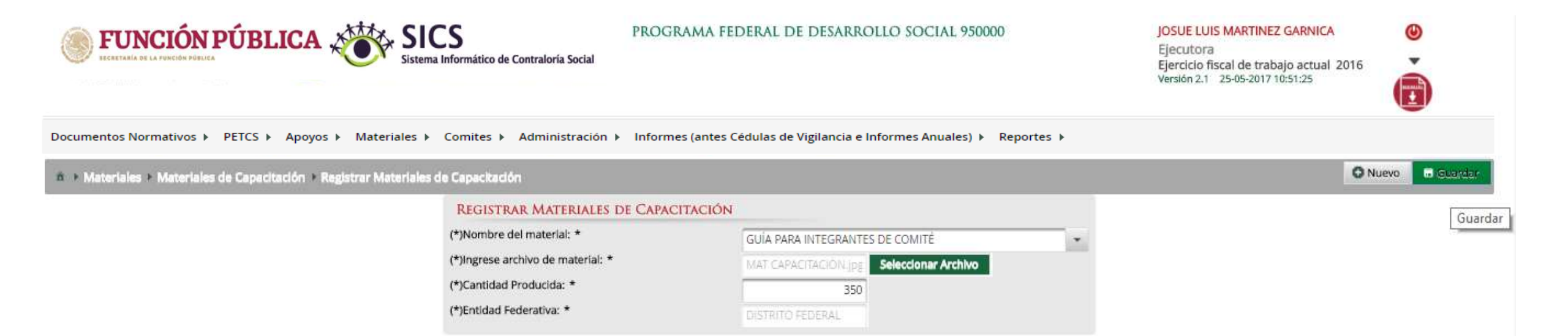

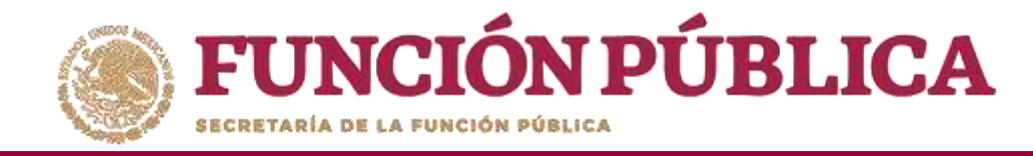

## PROCESO 11: CONSULTA Y/O MODIFICACIONES DE MATERIALES DE CAPACITACIÓN

#### Módulo: Materiales

Para consultar materiales de capacitación producidos por la Instancia Ejecutora, seleccione *Materiales de Capacitación* y haga clic en *Consultar Materiales de Capacitación*.

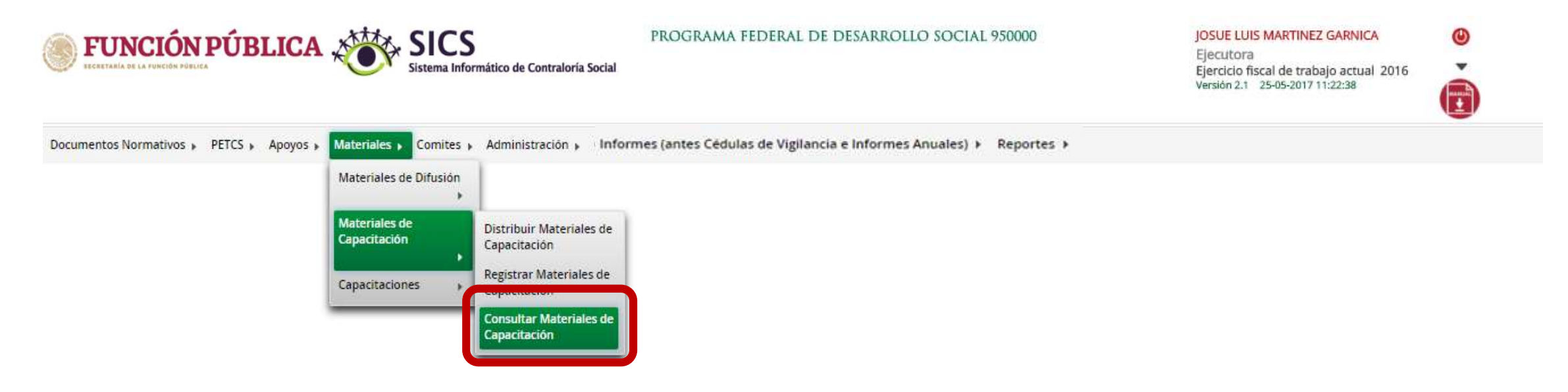